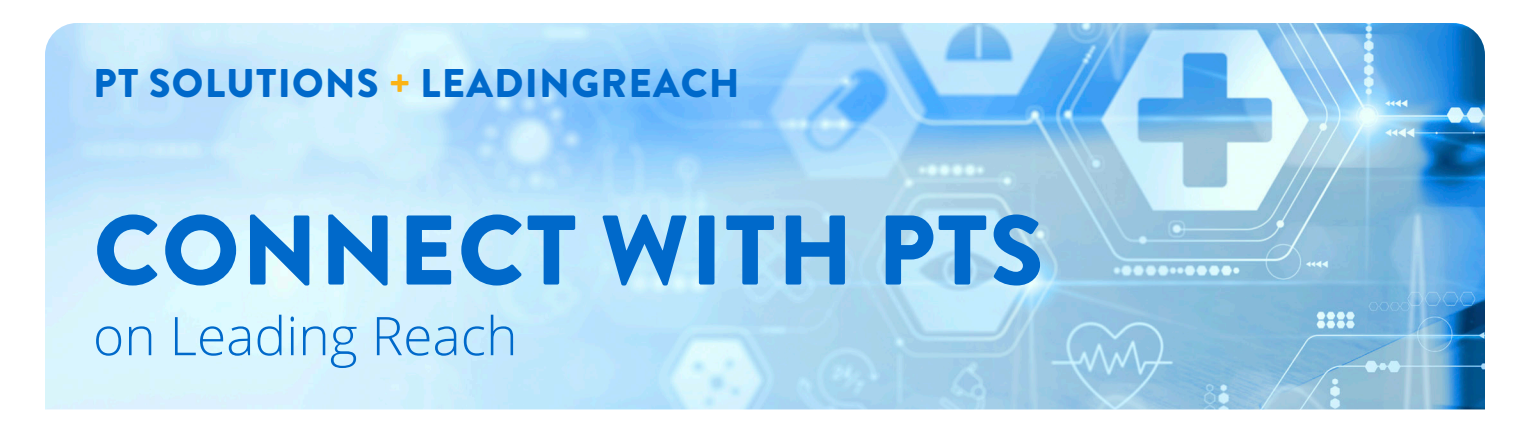

A **Connection** is any provider on LeadingReach with whom your organization shares referrals. They are used to receive an incoming referral and send an outgoing referral.

Follow these simple steps to learn how to add PT Solutions as a Connection.

## Step 1

Select the Manage Connections and Invitations tab:

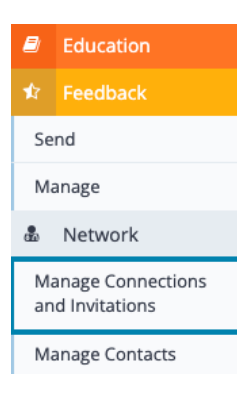

# Step 2

#### On the top right, click +Add to My Network:

1 Search for a provider

You can search for a provider on the LeadingReach Network to find Providers or Practices you would like to connect to in order to send and receive referrals.

 PT Solutions
 Near
 City, Zip

 Limit search within:
 25 ▼
 miles ▼

 Q Search
 2 Start Over

Search for **PT Solutions** and hit the green **Search** button. *Note: You may narrow your results by selecting a search radius.* 

### Step 3

In the search results that appear, click **Select** next to the PT Solutions location you would like to add to your network:

| A. Main Location     Any Provider | More Info Sele |
|-----------------------------------|----------------|
| BT Solutions Innotiont Damo       | Moro Info      |

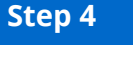

# In the **Finalize Connections** pane, simply click on the **Add to My Network** button:

PT Solutions (Demo) + Providers • Any Provider + Locations • A Main Location Phone: (644) 734-2204 Fax: (678) 430-8185 Website: ptsolutions.com/ Add to My Network

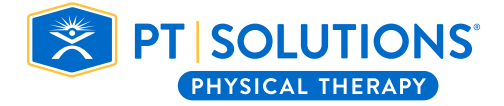

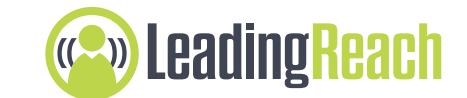